## Teacher/Staff Portal - Semester

Last Modified on 10/30/2018 11:27 am EDT

The Semester tile will display the expected number of students

1. Click Semester from the Staff portal home screen

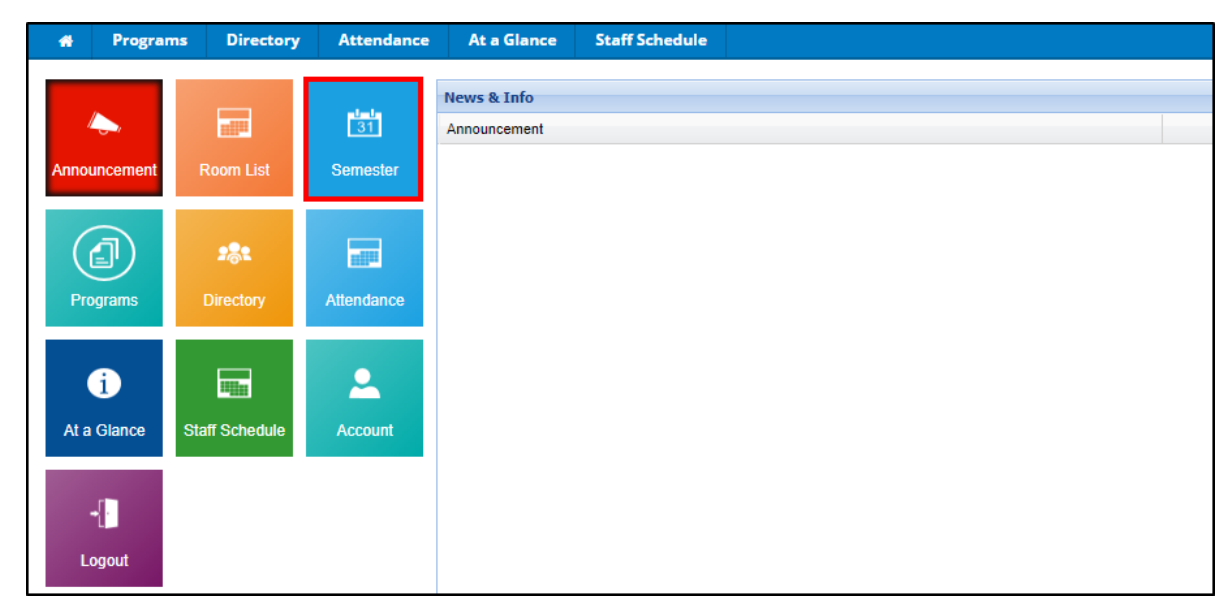

2. The Semester List will show classrooms, semesters, center, and

students. Columns can be added or removed as needed by clicking the column header, then click the arrow

| Semester List                      |                              |                        |
|------------------------------------|------------------------------|------------------------|
| Classroom                          | Semester                     | Center                 |
| After School - PMC<br>Registration | AZ Sort Ascending d          | DCW Transa<br>CENTER 1 |
| AM, Before School Care             | d                            | DCW Transa             |
|                                    | Columns 🕨 🔽                  | Classroom              |
| Chess, Fall Session                | 17-18 Enrichment             | Semester               |
|                                    |                              | Center                 |
| Flexible Care, AM                  | 18-19 School Aged Ch<br>Care | Students               |

3. Clicking on the magnifying class in the Center column will show the list of students currently signed up. Students will be listed in alphabetical order with their home phone number

| DCW Transactional- CENTER 1 Program Semester Signup Flexible Child Care Registration |            |  |
|--------------------------------------------------------------------------------------|------------|--|
| Student                                                                              | Home Phone |  |
| Brown, Stephanie                                                                     |            |  |